## Arbejdsgang – Pausering/Aktivering af ydelser (tidligere Fravær).

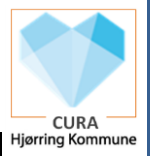

## VIGTIGT:

Pausering af ydelser anvendes ved:

- Indlæggelse (sygehus eller aflastningsophold).
- Ophold udenfor hjemmet eller andet.

Der kan det første døgn vurderes om der skal pauseres eller registreres afvigelse.

Følgende gøres af den som modtager besked om fravær eller ophør af fravær:

1. Starter pausering/aktivering af ydelser i <u>egen organisation</u> (obs klokkeslæt), samt de organisationer man er ansvarlig for i sin vagt. Eks. skal sygeplejen sætte pausering/aktivering på Hjemmeplejens ydelser ved ressourceplanlæggers fravær. – Gælder også for Private Leverandører.

2. Informere relevante organisationer om borgers fravær og ophør af fravær (indlæggelse undtaget, da disse kommer som indlæggelses adviser til alle).

| Pausering                              | Myndighed                                                                                                    | Hjemmehjælp/                                                                                                    | Sygepleje                                                                                                    | Plejecenter                                                                                                    | Aktivitetscenter                                                                                                    | Træning                                                                                           |
|----------------------------------------|----------------------------------------------------------------------------------------------------|----------------------------------------------------------------------------------------------------|----------------------------------------------------------------------------------------------------|----------------------------------------------------------------------------------------------------|----------------------------------------------------------------------------------------------------|---------------------------------------------------------------------------------------------------|
|                                        | ældre                                                                                                    | Ress.                                                                                                    |                                                                                                    |                                                                                                    |                                                                                                    |                                                                                                   |
| Ved<br>indlæggelse                     |                                                                                                    | Læs først<br>ovenstående i gul<br>bjælke<br>Afbestil Madservice.<br>SSA:<br>Send supplerende<br>Indlæggelsesrapport<br>(aftales med SPL.)<br>Ved hustandstildelt<br>ydelse, eks.<br>rengøring: fortsæt<br>levering af disse<br>ydelser. (sæt ikke<br>flueben i pausering af<br>ydelse). | Læs først<br>ovenstående i gul<br>bjælke<br>Send ALTID<br>supplerende<br>Indlæggelsesrapport<br>(aftales med SSA.) | Læs først ovenstående<br>i gul bjælke<br>Send supplerende<br>Indlæggelsesrapport.<br>Afbestil mad ved længere<br>indlæggelser | Læs først<br>ovenstående i gul<br>bjælke<br>Afbestil Madservice<br>Fortryd booking på de<br>pågældende dage.            | Læs først<br>ovenstående i<br>gul bjælke<br>XX<br>Fortryd booking<br>på de<br>pågældende<br>dage. |
| Ved<br>udskrivelse<br>(Aktiver ydelse) | Læs først<br>ovenstående i gul<br>bjælke<br>Udsøg og handl på<br>plejeforløbsplan.<br>Genbestil Madservice<br>Opret observationen<br>Tværgående | Læs først<br>ovenstående i gul<br>bjælke<br>Modtager observation<br>fra myndighed og<br>handler på denne.<br>Omdisponer, hvis der<br>er ændringer i<br>visitationen                                                                                                    | Læs først<br>ovenstående i gul<br>bjælke<br>Omdisponer eller<br>visiter nye ydelser<br>hvis relevant.              | Læs først ovenstående<br>i gul bjælke<br>Sikrer genbestilling af<br>mad efter længere<br>indlæggelser                         | Læs først<br>ovenstående i gul<br>bjælke<br>Sikrer bestilling af<br>madservice<br>Sikre at borgers<br>booking er aktiv. |                                                                                                   |

|                                                                                                    | visitationskoordinering,<br>og læg opgave til<br>relevante<br>ressourceplanlæggere<br>(hjemmeplejen og<br>sygeplejen)                                                                                                    |                                                                                                    |                                                                                                    |                                                                                                    |                                                                                                    | ŀ |
|----------------------------------------------------------------------------------------------------|----------------------------------------------------------------------------------------------------|----------------------------------------------------------------------------------------------------|----------------------------------------------------------------------------------------------------|----------------------------------------------------------------------------------------------------|----------------------------------------------------------------------------------------------------|---|
| IND<br>Midlertidigt ophold<br>(Korttidsophold eller<br>Træningsophold)<br>eller<br>1. gangs<br>Aflastningsophold<br>udenfor hjemmet<br>(Rullende aflastning). | Læs først<br>ovenstående i gul<br>bjælke<br>Visitér borger til<br>Midlertidigt ophold eller<br>Aflastningsophold<br>udenfor hjemmet.<br>Midlertidigt ophold<br>udløser samtidig<br>pakken Korttidsophold<br>eller Træningsophold.<br>Leverandør vælges på<br>øvre niveau.<br>Opret midlertidig<br>adresse.<br>Koordinér med<br>Ressourceplanlægger i<br>Hjemmeplejen og med<br>PLC, samt sygeplejen.<br>Opretter observationen<br>Tværgående<br>visitationskoordinering<br>med opgave. | Læs først<br>ovenstående i gul<br>bjælke<br>Afbestil Madservice<br>Ved hustandstildelt<br>ydelse, eks.<br>rengøring: fortsæt<br>levering af disse<br>ydelser. (sæt ikke<br>flueben i pausering af<br>ydelse). | Læs først<br>ovenstående i gul<br>bjælke<br>Hvis borgeren <u>kun</u><br>har tilknytning /<br>ydelser i sygeplejen:<br>- Afbestil<br>Madservice. | Læs først ovenstående<br>i gul bjælke<br>Tjek at borgers<br>midlertidige adresse står<br>korrekt.<br>Visitér borgeren til egne<br>relevante SUL-ydelser<br>med nedre niveau som<br>leverandør.<br>Ændre leverandør af<br>PLC-pakken til nedre<br>niveau.<br>Opret plejehjemsopgaver<br>på både SUL ydelser og<br>PLC-pakken.<br>Opret observation:<br>"Ophold udenfor<br>hjemmet" med eksakt<br>sted, dato og klokkeslæt. | Læs først<br>ovenstående i gul<br>bjælke<br>Afbestil madservice,<br>hvis borgeren kun har<br>tilhørsforhold i<br>Akt.organisation.<br>Fortryd booking på de<br>pågældende dage. |   |
| IND<br>Aflastningsophold<br>udenfor hjemmet<br>(Rullende aflastning).<br>-fra 2. gang og frem.                                                                |                                                                                                    | Læs først<br>ovenstående i gul<br>bjælke<br>Afbestil Madservice<br>Ved hustandstildelt<br>ydelse, eks.<br>rengøring: fortsæt<br>levering af disse<br>ydelser. (sæt ikke<br>flueben i pausering af<br>ydelse)  | Læs først<br>ovenstående i gul<br>bjælke<br>Hvis borgeren <u>kun</u><br>har tilknytning /<br>ydelser i sygeplejen:<br>- Afbestil<br>Madservice. | Læs først ovenstående<br>i gul bjælke<br>Indsæt startdato på<br>borgers midlertidige<br>adresse.<br>Opret observation:<br>"Ophold udenfor<br>hjemmet" med eksakt<br>sted, dato og klokkeslæt.                                                                                                    | Læs først<br>ovenstående i gul<br>bjælke<br>Afbestil madservice,<br>hvis borgeren kun har<br>tilhørsforhold i<br>Akt.organisation.<br>Fortryd booking på de<br>pågældende dage. |   |

| <b>_</b>                                                                                                    | 1 |                                                                                                    |                                                                                                    | Г Г |         |                    |
|----------------------------------------------------------------------------------------------------|---|----------------------------------------------------------------------------------------------------|----------------------------------------------------------------------------------------------------|-----|---------|--------------------|
| IND - udenfor<br>Visitators arbejdstid                                                                                                    |   | Læs først<br>ovenstående i g<br>hiælke                                                                                                    | Læs først ovenstående<br>ul i gul bjælke                                                                                                    |     | Hjørrin | CURA<br>ing Kommur |
| KORTTIDSPLADS<br>(fra eget hjem)<br>SE PROCEDURE I<br>E-HÅNDBOGEN                                                                                                    |   | Spl. fungerer som<br>myndighed:                                                                                                    | Tjek /opret organisatorisk<br>tilhørsforhold på PLC<br>nedre niveau.                                                                                                    |     |         | ,                  |
| Formål:<br>Undgå unødig<br>indlæggelse på<br>sygehus.<br>Inden denne<br>arbejdsgang tages i<br>brug, er det afprøvet<br>og vurderet, at det ikke<br>er muligt at iværksætte<br>og yde den<br>nødvendige hjælp i<br>eget hjem. |   | Kontakt PLC for a<br>aftale tidspunkt.<br>Visiter borger til<br>ydelsen Midlertidi<br>ophold, samt<br>ydelsen<br>Korttidsplads (dis<br>skal visiteres<br>sammen).<br>Leverandør vælg<br>på nedre niveau o<br>Myndighed Ældre<br>S, V sættes som | tit Tjek leverandør af PLC-pakken og SUL ydelser står til nedre niveau.   gt Opret plejehjemsopgaver på både SUL ydelser og PLC-pakken.   se PLC-pakken.   Opret observation: "Ophold udenfor hjemmet" med eksakt sted, dato og klokkeslæt. |     |         |                    |
|                                                                                                    |   | oprølgende<br>organisation på<br>begge ydelser (da<br>sættes til først<br>kommende<br>hverdag).<br>Visiter borger til                                                                                                    | ato                                                                                                    |     |         |                    |
|                                                                                                    |   | nedre niveau på<br>PLC som<br>leverandør.                                                                                                    |                                                                                                    |     |         |                    |
|                                                                                                    |   | Opret midlertidig adresse.                                                                                                    |                                                                                                    |     |         |                    |
|                                                                                                    |   | Pauser borgeres<br>SEL- og SUL<br>ydelser i<br>hjemmeplejen og<br>sygeplejen tidstro                                                                                                    |                                                                                                    |     |         |                    |
|                                                                                                    |   | Dokumenter beho<br>for akut aflastning<br>relevante<br>observationer – o<br>læg opgave til<br>Myndighed Ældre<br>S, V                                                                                                    | ov<br>ji<br>g<br>⊧N,                                                                                                    |     |         |                    |
|                                                                                                    |   | Ved<br>hustandstildelt<br>ydelse, eks.<br>rengøring: fortsa                                                                                                    | et                                                                                                    |     |         |                    |

|                                                                               |                                                                                                    |                                                                                                    | levering af disse<br>ydelser. (sæt ikke<br>flueben i pausering<br>af ydelse).<br>Afbestil Madservice.                                                                                           |                                                                                                    |  | CURA<br>Hjørring Komm |
|-------------------------------------------------------------------------------|----------------------------------------------------------------------------------------------------|----------------------------------------------------------------------------------------------------|----------------------------------------------------------------------------------------------------|----------------------------------------------------------------------------------------------------|--|-----------------------|
| INDLÆGGELSE<br>OVER 3 DØGN<br>- midlertidigt ophold<br>(korttids og træning). | Læs først<br>ovenstående i gul<br>bjælke<br>Modtager observation<br>"Borger indlægges".<br>Vurder om<br>opholdet/pladsen<br>bevares – og giver PLC<br>besked.<br>Hvis pladsen/opholdet<br>afsluttes:<br>Afslutter relevante<br>ydelser og sætter<br>stopdato på midlertidig<br>adresse. |                                                                                                    |                                                                                                    | Læs først ovenstående<br>i gul bjælke<br>På 4. døgn:<br>Opret observation<br>"Borger indlægges" og<br>læg opgave til Myndighed<br>Ældre N,S,V<br>indeholdende klokkeslæt<br>og dato for indlæggelse.<br>- afvent afgørelse fra<br>Myndighed om<br>opholdes/pladsen<br>bevares.<br>Hvis opholdet afsluttes:<br>Fjern plejecenter-opgaver<br>fra Tidsrum<br>Afslut SUL-ydelser.<br>Fjerner borgeres<br>organisatoriske<br>tilhørsforhold til PLC           |  |                       |
| UD<br>Midlertidigt ophold<br>(Træningsophold<br>eller Korttidsophold)         | Læs først<br>ovenstående i gul<br>bjælke<br>Opret observation<br>Tværgående<br>visitationskoordinering<br>og lægge opgave til<br>Ressourceplanlægger i<br>Hjemmeplejen når<br>borger kommer hjem.<br>og til Sygeplejen hvis<br>relevant.                                                | Læs først<br>ovenstående i gul<br>bjælke<br>Evt. omdisponering,<br>hvis der er ændringer i<br>visitationen.<br>Genbestil evt. Mad-<br>service | Læs først<br>ovenstående i gul<br>bjælke<br>Evt. omdisponering,<br>hvis der er<br>ændringer i<br>visitationen<br>Genbestil evt. Mad-<br>service (hvis der<br>kun er tilhørsforhold<br>ved Spl.) | Læs først ovenstående<br>i gul bjælke<br>Rediger observation:<br>"Ophold udenfor<br>hjemmet" med eksakt<br>slutdato og klokkeslæt og<br>sætte stopdato på<br>midlertidig adresse på<br>Stamdata.<br>Fjern Plejecenteropgaver<br>fra tidsrum og afslut egne<br>SUL- Vigtigt t dette gøres<br>inden ydelserne afsluttes.<br>Afslut ydelsen Midlertidigt<br>ophold, samt pakken<br>Korttidsophold eller<br>Træningsophold tidstro<br>samt egne Sul ydelser. |  |                       |

|                                                                      |                                          |                                          | Opret observation<br>"Borger flyttet" med<br>tidspunkt for flytning og<br>læg opgave til<br>Ressourceplanlægger i<br>korrekt<br>hjemmeplejeorganisation.                                                                                                    |  | CURA Hjørring Kommune |
|----------------------------------------------------------------------|------------------------------------------|------------------------------------------|----------------------------------------------------------------------------------------------------|--|-----------------------|
| UD<br>Aflastningsophold<br>udenfor hjemmet<br>(Rullende aflastning). | Læs først<br>ovenstående i gul<br>bjælke | Læs først<br>ovenstående i gul<br>bjælke | Læs først ovenstående<br>i gul bjælke<br>Rediger observation:<br>"Ophold udenfor<br>hjemmet" med eksakt<br>slutdato og klokkeslæt og<br>sætte stopdato på<br>midlertidig adresse på<br>Stamdata.<br>Pausér Ydelsen<br>Aflastningsophold<br>udenfor hjemmet, samt<br>egne SUL ydelser.<br>I perioden hvor borgeren<br>ikke er på PLC skal der<br>ses bort fra ekstern<br>kommunikation på<br>borgeren, da denne<br>håndteres i<br>hjemmeplejen/<br>sygeplejen. |  |                       |